## Bluetooth Bağlantısı için Hazırlık Yapılması

1 "MENU,, üzerine dokunun.

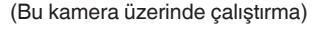

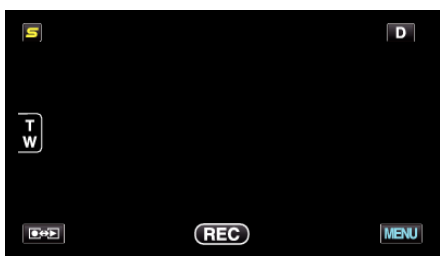

2 "🗱 " üzerine dokunun.

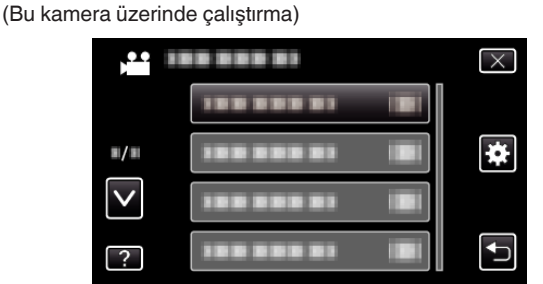

3 "Bluetooth,, üzerine dokunun. (Bu kamera üzerinde çalıştırma)

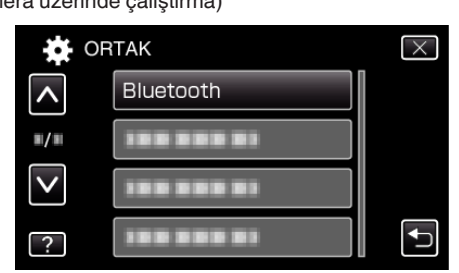

**4** "AYGITI KAYIT ETTİR, üzerine dokunun. (Bu kamera üzerinde çalıştırma)

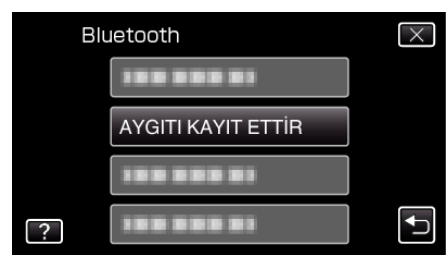

5 "AYGIT BEKLEME, üzerine dokunun. (Bu kamera üzerinde çalıştırma)

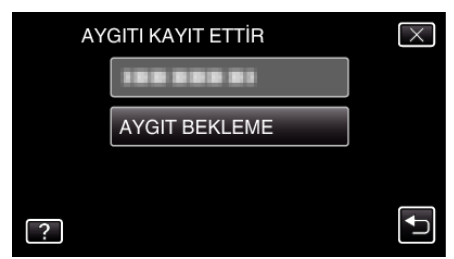

- 6 "Bluetooth AYGITINDAN TALEP BEKLEMEVCUT TÜM BAĞLANTILARIN BAĞLANTISI KESİLECEK, görüntülendiğinde "TAMAM, üzerine dokunun. (Bu kamera üzerinde çalıştırma)
  - "AYGITTAN TALEP BEKLEME, belirdiğinde, akıllı telefon üzerinde aşağıdaki işlemleri yerine getirin.
- 7 Ana ekranüzerindeki "MENU, düğmesine basın, daha sonra [Settings]>[Wireless & networks]>[Bluetooth settings] üzerine dokunun. (Bu akıllı telefon üzerinde çalıştırma)
- 8 Bir onay işareti eklemek için [Bluetooth] üzerine dokunun.

(Bu akıllı telefon üzerinde çalıştırma)

- Bluetooth işlevi çalışmaya başlar.
- Bluetooth aygıtları için arama başlar ve saptanan Everio model adı listede belirir.
- Eğer aygıt listede belirmez ise, [Scan for devices] üzerine dokunun ve yeniden arama yapın.
- Everio model adı üzerine dokunun. (Bu akıllı telefon üzerinde çalıştırma)
  - Çiftleştirme başlar.
- 10 "EVET, üzerine dokunun.

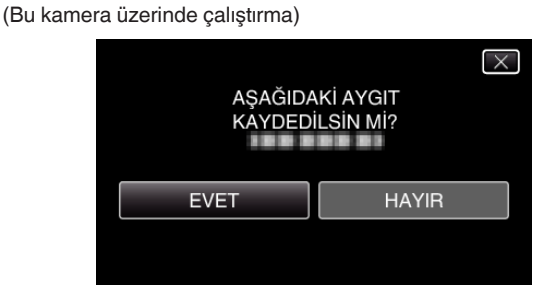